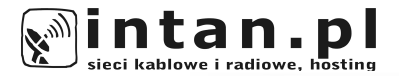

# PODRĘCZNIK UŻYTKOWNIKA

WINDOWS 7 MacOS X Panther (10.3)

CZEŚĆ 2

URUCHAMIANIE POŁĄCZENIA KONFIGURACJA DOMOWEJ SIECI BEZPRZEWODOWEJ ELEKTRONICZNE BIURO OBSŁUGI KLIENTA BEZPŁATNE KONTO POCZTOWE/WWW LOGOWANIE DO POCZTY I PANELU CMS

ver. 2.5

© INTAN 2011

### Spis treści:

| 1. | Konfiguracja połączenia: Windows 7             | 5  |
|----|------------------------------------------------|----|
| 2. | Konfiguracja połączenia MacOS X Panther        | 12 |
| 3. | Podłączanie zasilania zewnętrznego zestawu ant | 16 |
| 4. | Uruchamianie połączenia.                       | 18 |
| 5. | Konfiguracja domowej sieci bezprzewodowej      | 22 |
| 6. | Elektroniczne Biuro Obsługi Klienta            | 24 |
| 7. | Zakładanie konta pocztowego i www              | 28 |
| 8. | Logowanie do poczty i panelu CMS               | 30 |

# "KONFIGURACJA POŁĄCZENIA"

Windows 7

Aby móc korzystać z internetu, oprócz przeprowadzenia instalacji sieci musimy jeszcze dokonać konfiguracji połączenia z operatorem.

W systemie Windows 7 tworzenie takiego połączenia wygląda następująco:

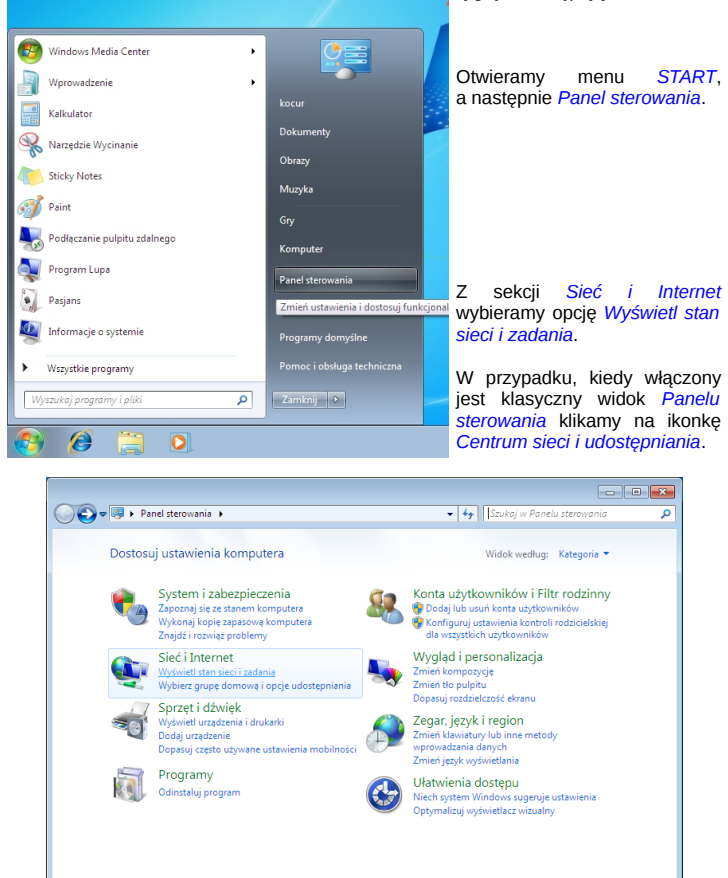

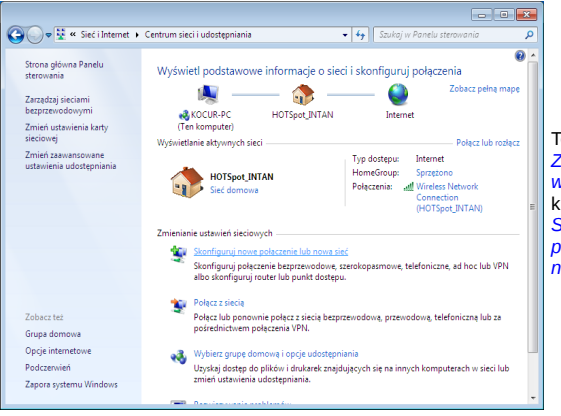

Teraz z menu Zmienianie ustawień sieciowych klikamy w link Skonfiguruj nowe połączenie lub nową sieć.

W kolejnym oknie wybieramy pierwszą z opcji (*Połącz z internetem*) i klikamy na przycisk *Dalej*.

| 🕞 🔮 Skonfiguruj połączenie lub sieć                                                                                                    | ×    |
|----------------------------------------------------------------------------------------------------|------|
| Wybierz opcję połączenia.                                                                                                    |      |
| Połącz z Internetem       Skonfiguruj połączenie bezprzewodowe, szerokopasmowe lub telefoniczne z Internetem.         Skonfiguruj nową sieć       Konfiguruj nową router lub punkt dostępu.         Reczne nawiązywanie połączenia z siecią bezprzewodową       Połącz się z siecią ukrytą lub utwórz nowy profil sieci bezprzewodowej.         Połącz z miejscem pracy       Skonfiguruj połączenie telefoniczne lub połączenie VPN z miejscem pracy.         Skonfiguruj połączenie telefoniczne       Połącz z Internetem przy użyciu połączenia telefonicznego. | •    |
| Dalej                                                                                                    | lluj |

Jeśli zobaczymy okno z informacją o tym, że posiadamy już połączenie z Internetem, wybieramy drugą z opcji *Mimo to skonfiguruj nowe połączenie*.

| 🚱 🐵 Połącz z Internetem                       |        |
|-----------------------------------------------|--------|
| Masz już połączenie z Internetem.             |        |
| i 🐙 ———— 🥥                                    |        |
| <ul> <li>Przeglądaj Internet teraz</li> </ul> |        |
| Himo to s <u>k</u> onfiguruj nowe połączenie  |        |
|                                               |        |
|                                               | Anuluj |

W kolejnym oknie wybieramy drugą opcję zatytułowaną *Połączenie szerokopasmowe PPPoE*.

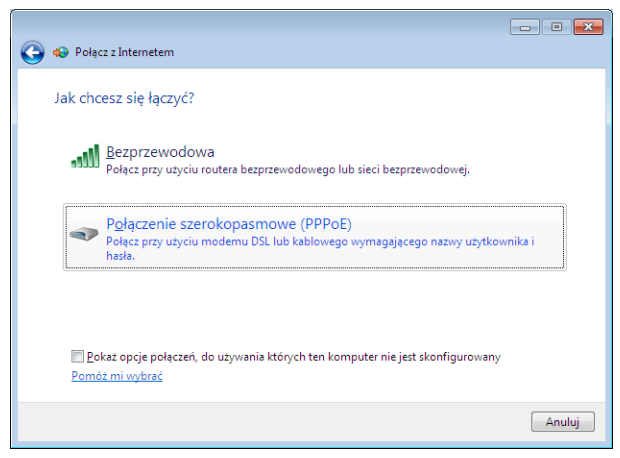

|                                                                                         |                                                                                                    | - • •  |
|-----------------------------------------------------------------------------------------|----------------------------------------------------------------------------------------------------|--------|
| 🌀 🔹 Połącz z Internetem                                                                 |                                                                                                    |        |
| Wpisz informacje uz                                                                     | syskane od usługodawcy internetowego (ISP)                                                                            |        |
| Nazwa <u>u</u> żytkownika:                                                              | jkowalski                                                                                                    |        |
| <u>H</u> asło:                                                                          | •••••                                                                                                    |        |
|                                                                                         | Po <u>k</u> aż znaki                                                                                                  |        |
|                                                                                         | ✓ Zapamiętaj to hasło                                                                                                 |        |
| <u>N</u> azwa połączenia:                                                               | Internet                                                                                                    | ]      |
| ঞ্জি 🗹 Zezwalaj innym os<br>Ta opcja zezwala c<br>połączenia.<br>Nie mam usługodawcy in | obom na korzystanie z tego połęczenia<br>lowolnej osobie z dostępem do tego komputera na używanie tego<br>ternstowego |        |
|                                                                                         | Połącz                                                                                                    | Anuluj |

Teraz podajemy dane, które zostały Państwu dostarczone w momencie instalacji internetu, mianowicie login i hasło uwierzvtelniania. Wpisujemy je w odpowiednie rubryki a nastepnie zaznaczamy opcję Zapamietai to hasło. Możemy również wpisać nową nazwę połączenia np. Internet lub pozostawić nazwę domyślna. Klikamy na przycisk

Klikamy na przycisk *Połącz*.

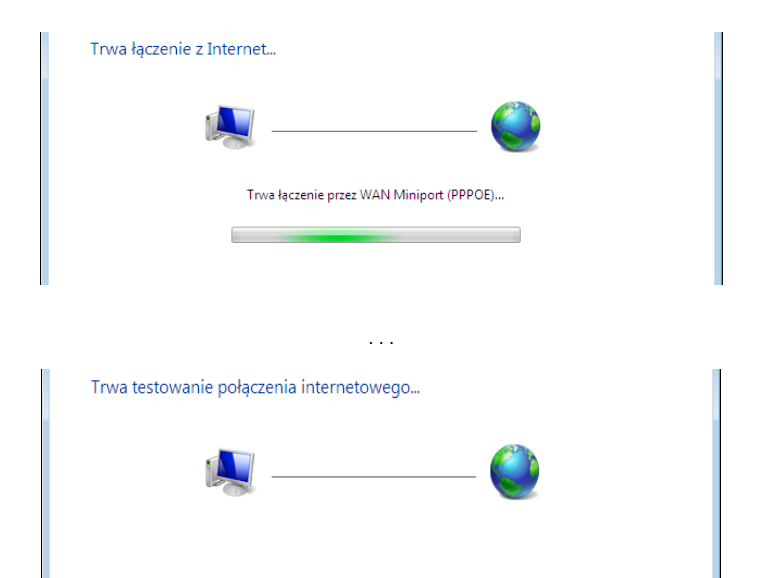

Jeśli podane przez nas dane a w szczególności nazwa użytkownika i hasło zostały wpisane prawidłowo wówczas po chwili powinniśmy zobaczyć takie oto okienko:

Oznacza to, że uzyskaliśmy poprawnie dostęp do sieci. Zamykamy to okno.

| 😧 Połącz z Internetem                                                                                                    |                  |
|----------------------------------------------------------------------------------------------------|------------------|
| Masz połączenie z Internetem.                                                                                                    |                  |
| in the second second se |                  |
| Przeglądaj Internet teraz                                                                                                    |                  |
| Aby połączyć się z Internetem następnym razem, kliknij lewym<br>przyciskiem myszy ikonę sieci na pasku zadań i kliknij utworzone<br>połączenie.                                                                                                    |                  |
|                                                                                                    | Zam <u>k</u> nij |

System poprosi nas tylko jeszcze o określenie rodzaju sieci celem utworzenia odpowiednich reguł dla zapory sieciowej i udostępniania plików.

|                                                                                                    | - • •     |
|----------------------------------------------------------------------------------------------------|-----------|
| 🚱 👬 Określanie lokalizacji sieci                                                                                                    |           |
| Wybierz lokalizację sieci Internet                                                                                                    |           |
| Ten komputer jest podłączony do sieci. System Windows automatycznie zastosuje<br>właściwe ustawienia sieci, odpowiednio do lokalizacji sieci.                                                                                        |           |
| Sieć domowa<br>Jeśli wszystkie komputery w tej sieci znajdują się w domu i rozpoznajesz je, jes<br>to zaufana sieć domowa. Nie nałezy wybierać tej opcji w przypadku miejsc<br>publicznych, takich jak kawiamie czy lotnika.         | t         |
| Sieć firmowa<br>Jeśli wszystkie komputery w tej sieci znajdują się w miejscu pracy i rozpoznaje<br>je jest to zaufana sieć w pracy. Nie należy wybierać tej opcji w przypadku mie<br>publicznych, takich jak kawiarnie czy lotniska. | sz<br>jsc |
| Sieć publiczna<br>Ješli nie rozpoznajesz wszystkich komputerów w sieci (na przykład jesteś w<br>kawiami lub na lotnicku albo korzystasz z komórkowego połączenia<br>szerokopasmowego), jest to sieć publiczna i nie jest zaufana.    |           |
| 🔲 Traktuj wszystkie sieci, z którymi będę się łączyć w przyszłości, jako publiczne i nie pytaj                                                                                                    | więcej    |
| Pomóż mi wybrać                                                                                                    |           |
|                                                                                                    | Anuluj    |

Jeżeli nie uda nam się uzyskać połączenia z internetem, należy przejść do działu "Uruchamianie połączenia" tego podręcznika.

Najprostszym sposobem łączenia się z internetem jest skorzystanie z ikonki połączeń sieciowych znajdującej się w zasobniku systemowym na pasku obok zegara.

| Obecnie połączono z: 🍫               |
|--------------------------------------|
| HOTSpot_INTAN<br>Dostęp do Internetu |
| Połączenie telefoniczne i sieć VPN 🔹 |
| Internet 🔊                           |
| Połącz ]                             |
| Wireless Network Connection          |
| HOTSpot_INTAN Połączono              |
| DESAINTZAG1                          |
| DESAINT 👫                            |
|                                      |
| Otwórz Centrum sieci i udostępniania |
| No 🕫 🐨 🕅 No 2010-01-15               |

Oczywiście możemy sobie również utworzyć na pulpicie skrót do tego połączenia.

Należy pamiętać, że każdorazowo po uruchomieniu komputera, aby uzyskać połączenie z internetem musimy połączyć się przy pomocy połączenia szerokopasmowego inaczej nie uzyskamy dostępu do sieci.

W przypadku problemów z połączeniem prosimy zajrzeć do działu "Uruchamianie połączenia", gdzie opisanych jest kilka najczęściej występujących przy łączeniu błędów i sposobów radzenia sobie z nimi.

### "KONFIGURACJA POŁĄCZENIA"

MacOS X Panther (10.3)

Na komputerach Apple Mac z systemem MacOS X Panther, konfiguracja połączenia szerokopasmowego wygląda następująco:

W pierwszej kolejności klikamy w symbol jabłka znajdujący się w lewym górnym rogu na pasku menu podczas aktywności programu *Finder*. W razie konieczności uruchamiamy program *Finder*.

Z rozwijanego menu wybieramy opcję "System Preferences".

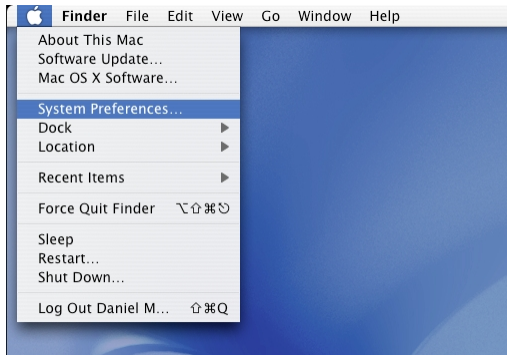

Naszym oczom ukaże się okno ustawień systemowych. W sekcji Internet & Network odszukujemy i klikamy ikonkę Network.

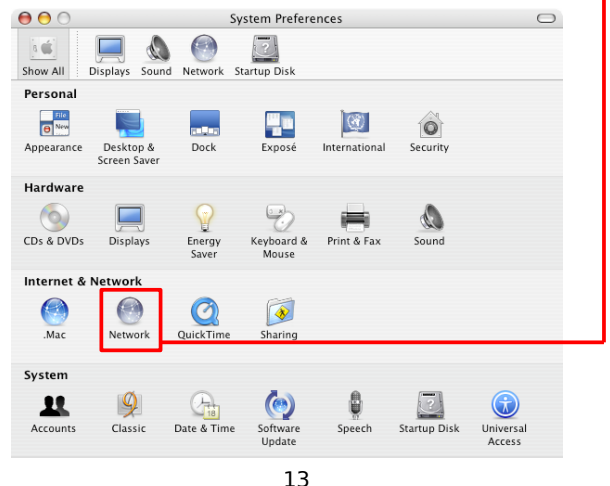

Powinniśmy zobaczyć okno jak poniżej.

| \varTheta 🔿 🔿 Ne                              | twork                                       | 0                  |                                          |           |
|-----------------------------------------------|---------------------------------------------|--------------------|------------------------------------------|-----------|
| 📧 📃 🔬 🙆 🔯                                     |                                             |                    | Lista interfejsów                        | siecio-   |
| Show All Displays Sound Network Startup       | Disk                                        |                    | wych moze by                             | C OCZY-   |
| Location: Automatic                           |                                             |                    | ści od kon                               | figuracii |
| Show Natwork S                                | tatur A                                     |                    | sprzętowej kon                           | nputera,  |
| Show: Network S                               | tatus 🔻                                     |                    | zaznaczamy od                            | powied-   |
| Built-in Ethernet                             | is currently active and has the IP address  |                    | nie urządzenie s                         | ieciowe   |
| Built-In Ethernet 192.168.1.102.<br>Ethernet. | rou are connected to the internet via built | in                 | (w tyrn przypac                          | iku jest  |
|                                               |                                             |                    | Ethernet), a na                          | astephie  |
|                                               |                                             |                    | klikamy w                                | przycisk  |
|                                               |                                             |                    | "Configure". 🌳                           |           |
|                                               |                                             | -                  |                                          |           |
|                                               |                                             |                    |                                          |           |
|                                               |                                             |                    | Po otworzeniu s                          | ie kolei- |
|                                               |                                             |                    | nego okna                                | klikamy   |
|                                               |                                             |                    | w drugą zakładł                          | <ę pod-   |
| Configure                                     | Connect                                     | (?)                | pisaną PPPoE.                            | •         |
| 0                                             |                                             |                    |                                          |           |
| Click the lock to prevent further changes     | s. Assist me                                | Apply Now          |                                          |           |
|                                               |                                             |                    |                                          |           |
|                                               | 880                                         | Natwork            |                                          |           |
| Zaznaczamy opcję                              |                                             |                    |                                          |           |
| "Connect using PPPOE                          | Show All Displays Sound Networ              | rk Startup Disk    |                                          |           |
| dnie rubryki dane jakie                       |                                             |                    |                                          |           |
| otrzymaliśmy podczas insta-                   | Location:                                   | Automatic          | •                                        |           |
| lacji internetu. Nazwę                        | Show:                                       | Built-in Ethernet  | •                                        |           |
| użytkownika wprowadzamy                       | TCP/IP PPPc                                 | DE AppleTalk       | Proxies Ethernet                         | -         |
| w pole <i>"Account Name"</i>                  |                                             | Connect using      | PPPoF                                    |           |
| natomiast hasło w pole                        | Sanvica Browidar:                           | Connect using      | (Ontional)                               |           |
| "Password". Pola: "Service                    | Service Provider.                           |                    | (Optional)                               |           |
| Service Name" nozostawia-                     | Account Name:                               | Jkowalski          |                                          |           |
| my nuste                                      | Password:                                   |                    |                                          |           |
| Dodatkowo zaznaczamy                          | PPPoE Service Name:                         |                    | (Optional)                               |           |
| opcie "Save password"                         |                                             | Save password      | )<br>a allows all users of this computer | r to      |
| i "Show PPPoE status in                       |                                             | access this Intern | iet account without entering a pas       | sword.    |
| menu bar".                                    |                                             | PPPoE Options.     | )                                        |           |
| Zatwierdzamy wprowadzo-                       |                                             | Show PPPoE st      | atus in menu bar                         | ?         |
| ne ustawienia przyciskiem                     | 0                                           |                    |                                          |           |
| "Αρριγ ΝΟΨ".                                  | Elick the lock to prevent furt              | her changes.       | Assist me App                            | ly Now    |

Na pasku zadań, po prawej stronie u góry w pobliżu zegara odnajdujemy symbol połączeń sieciowych, przy pomocy którego będzie można teraz łatwo przeprowadzać proces uwierzytelniania.

| 🐡 🚸 🗕 Tue 19:25 📣     | 🐟 🚸 📥 Tue 19:25 📣     |
|-----------------------|-----------------------|
| PPPoE: Idle           | PPPoE: Connecting     |
| Connect               | Disconnect            |
| ✓ Built–in Ethernet   | ✓ Built-in Ethernet   |
| Open Internet Connect | Open Internet Connect |

Aby połączyć się z internetem wystarczy wybrać opcję "Connect", aby rozłączyć połączenie - "Disconnect".

Jeżeli z jakiegoś powodu połączenie nie będzie mogło dojść do skutku, system zakomunikuje nam to odpowiednim okienkiem błędu, np. takim jak ten poniżej:

| Internet Connect               |    |
|--------------------------------|----|
| Could not find a PPPoE server. |    |
|                                |    |
|                                | ОК |
|                                |    |

Jeżeli nie uda nam się połączyć, w pierwszej kolejności sprawdzamy czy wszystkie urządzenia są dobrze ze sobą połączone (patrz strona 17) oraz czy są zasilane.

Jeśli mimo wykonanych czynności nie udaje się zrealizować poprawnie połączenia prosimy o kontakt z biurem firmy.

### "PODŁĄCZENIE ZASILANIA ZESTAWU ZEWNĘTRZNEGO"

Większość naszych instalacji realizowana jest w oparciu o zewnętrzne, zintegrowane systemy antenowe.

Urządzenia te do swej pracy wymagają zasilania, które to jest im dostarczane za pomocą przewodu sygnałowego.

Każdy klient wyposażony w taki zestaw posiada specjalny rodzaj zasilacza lub interfejsu z dwoma gniazdami oznaczonymi odpowiednio: POE i LAN.

Do gniazdka oznaczonego POE należy podłączyć przewód biegnący od zestawu antenowego (z zewnątrz budynku) - drugie gniazdko służy do podłączenia dodatkowych urządzeń (np. routera) lub bezpośrednio do karty sieciowej komputera tak jak przedstawia to poniższy rysunek.

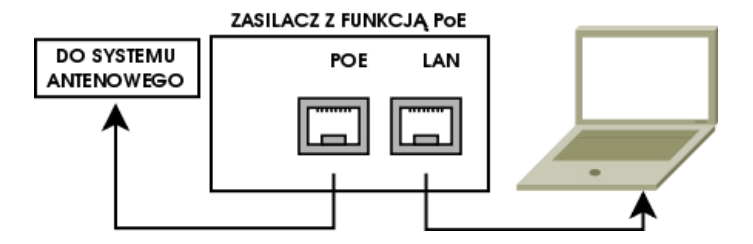

Należy zwrócić szczególną uwagę na sposób podłączenia tych przewodów.

Odwrotne podłączenie może spowodować trwałe uszkodzenie karty sieciowej komputera a nawet całego zestawu komputerowego pomimo stosowania przez nas kabli zabezpieczających przed takimi zdarzeniami.

# "URUCHAMIANIE POŁĄCZENIA"

Aby uzyskać połączenie z internetem, musimy dokonać uwierzytelnienia się w sieci. Najczęściej w tym celu klikamy dwukrotnie w znajdującą się na pulpicie ikonę symbolizującą połączenie szerokopasmowe, ewentualnie należy dokonać innych czynności w zależności od systemu operacyjnego i sposobu wcześniejszej konfiguracji połączenia.

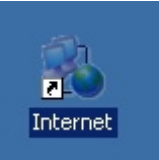

| Łączenie z Inter                                         | net                                                                     | <u>? ×</u> |
|----------------------------------------------------------|-------------------------------------------------------------------------|------------|
| R                                                        |                                                                         | X          |
| Nazwa<br>użytkownika:<br>Hasło:                          | įkowalski<br>įAby zmienić zapisane hasto, kliknij                       | lutaj)     |
| ✓ Zapisz tę na<br>użytkownikó<br>● Tylko ja<br>● Dowolny | zwę użytkownika i hasło dla następuj<br>w:<br>użytkownik tego komputera | ących      |
| Połącz                                                   | Anuluj Właściwości                                                      | Pomoc      |

Może zdarzyć się, że ktoś przez przypadek usunął ją z pulpitu, wówczas szukamy jej w START -> Ustawienia -> Połączenia sieciowe lub w Panelu Sterowania/Połączenia sieciowe.

Po pojawieniu się okienka logowania sprawdzamy wizualnie czy wpisany login jest poprawny i klikamy w przycisk "*Połącz*".

Komputer powinien rozpocząć proces autoryzacji, który trwa na ogół kilka sekund. Jeśli dane w oknie logowania są poprawne to po chwili okienko powinno się zminimalizować do zasobnika systemowego w postaci ikonki połączenia (miniaturowe dwa komputery).

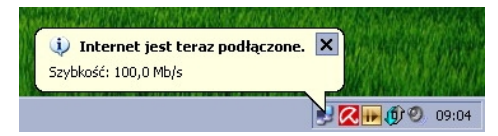

Od tego momentu komputer posiada dostęp do internetu i możemy rozpocząć pracę w sieci aplikacjami do tego celu (przeglądarka, komunikator, klient pocztowy, etc.). Może się zdarzyć jednak, że w trakcie zestawiania połączenia ukaże się nam okienko sygnalizujące błąd. Znajduje się w nim bardzo istotny numer błędu.

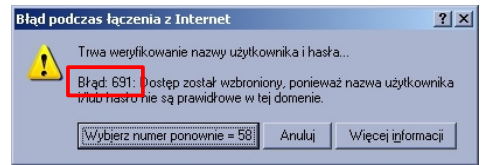

Najczęściej jest to trzy cyfrowy numer, którego wartość jest zależna od powodu wystąpienia błędu. W większości przypadków wystąpienie błędu może być spowodowane określonym zachowaniem się systemu użytkownika, błędnymi danymi autoryzacji lub brakiem połączenia z siecią.

#### NAJCZĘŚCIEJ SPOTYKANE BŁĘDY:

< BLĄD 691 >: ten błąd zawsze oznacza błędne dane autoryzacji w danej sieci (login lub hasło) albo ich brak. Należy przepisać ponownie login i hasło dostarczone podczas instalacji internetu zwracając uwagę na wielkość liter i ich rodzaj (np. litera q oraz g są bardzo podobne). Jeśli wpisane dane są poprawne oraz jesteśmy połączeni z właściwą siecią bezprzewodową ten błąd nie powinien wystąpić.

< BŁĄD 769, 651 >: błąd o tym numerze występuje gdy w systemie nie ma żadnych zainstalowanych interfejsów sieciowych (kart sieciowych). W praktyce najczęściej okazuje się, że zostało wyłączone połączenie sieciowe (kablowe lub bezprzewodowe), albo przez system operacyjny albo przez celowe działanie użytkownika. W pierwszej kolejności próbujemy dokonać włączenia połączenia sieciowego, w tym celu otwieramy okno "Połączenia sieciowe" z "Panelu sterowania" i szukamy ikonki symbolizującej połączenie naszej karty sieciowej. Najczęściej jest to "Połączenie lokalne" lub "Połączenie sieci bezprzewodowej".

Klikamy prawym klawiszem myszy na tej ikonce i sprawdzamy czy dostępna jest opcja "Włącz", jeśli tak klikamy na tę opcję i po chwili powinno nastąpić włączenie interfejsu. Teraz można już połączyć się za pomocą połączenia szerokopasmowego "Internet". Błąd ten może pojawić się jeśli w systemie nie został jeszcze zainstalowany sterownik do obsługi urządzenia (np. po nowej instalacji systemu) lub z powodu uszkodzenia sterownika, należy wówczas zainstalować sterownik ponownie z nośnika dostarczonego przez producenta.

### Sieć LAN lub szybki Internet

| 🕹 Połączenie lokalne 🛽 |                                     |
|------------------------|-------------------------------------|
| Szerokopasmowy         | Włącz<br>Stan                       |
| 🎱 Internet             | Utwórz skrót<br>Usuń<br>Zmień nazwę |
|                        | Właściwości                         |

< BŁĄD 678, 815 >: błąd ten może być spowodowany bardzo wieloma czynnikami:

Należy upewnić się, że kabel sieciowy łączący urządzenie z komputerem jest podłączony właściwie do odpowiednich gniazd w komputerze i w zasilaczu, a sam zasilacz urządzenia jest podłączony do zasilania sieciowego. Można również na kilka sekund wyłączyć to urządzenie z gniazdka sieci zasilającej, celem zresetowania i włączyć ponownie. Nie należy urządzeń resetować przyciskiem na tylnej obudowie urządzenia, gdyż spowoduje to konieczność jego ponownej, odpłatnej konfiguracji. Należy pamiętać również, że po włączeniu urządzenia do zasilania należy odczekać chwile, aby urządzenie się uruchomiło.

Czasami również w przypadku wystąpienia tego błędu zdarza się, iż została podmieniona nazwa usługi w połączeniu szerokopasmowym. W tym celu należy otworzyć okno "*Połączeń sieciowych*" z "*Panelu sterowania*" i odnaleźć ikonkę Połączenia szerokopasmowego (Internet). Teraz klikamy prawym klawiszem myszy na ikonie połączenia i wybieramy opcję "*Właściwości*". Na pierwszej zakładce ("*Ogólne*") znajduje się pole tekstowe "*Nazwa usługi*":

| Sprawdzamy czy jest                                | 🔘 Internet Właściwości                        | ? × |
|----------------------------------------------------|-----------------------------------------------|-----|
| puste, jeśli nie – usuwa-<br>my cały wpisany w tei | Ogólne Opcje Zabezpieczenia Sieć Zaawansowane |     |
| rubryce tekst. Klikamy                             | Nazwa usługi:                                 |     |
| "Ok" i probujerny się<br>połączyć.                 |                                               |     |

Jeśli posiadamy starszą instalację przy pomocy karty bezprzewodowej upewnijmy się, że jesteśmy połączeni z właściwą siecią bezprzewodowej (lub manager systemowy) i dokonać połączenia się z właściwą siecią, a następnie sprawdzić i w razie konieczności dodać właściwą nazwę sieci do listy sieci preferowanych. Należy się również upewnić, że na tej liście (bądź w profilach programu do zarządzania kartą bezprzewodową) nie znajduje się więcej niż jedna nazwa sieci. Jeśli jest ich więcej, należy wszystkie oprócz właściwej usunąć z listy.

< BŁĄD 622 >: w przypadku wystąpienia tego błędu, należy niezwłocznie zgłosić ten fakt do naszej firmy, jest to błąd nie związany z komputerem użytkownika i tylko administratorzy naszej firmy mogą go usunąć.

< BŁĄD 735 >: ten błąd oznacza zwykle problem z protokołami sieciowymi i najszybszym sposobem usunięcia problemu jest wykonanie połączenia szerokopasmowego ponownie po uprzednim usunięciu istniejącego połączenia. Otwieramy okno "*Połączenia sieciowe*" z *Panelu Sterowania* i usuwamy ikonkę symbolizującą nasze połączenie szerokopasmowe, następnie tworzymy je od nowa według wcześniejszych instrukcji.

W przypadku kiedy nadal podczas łączenia się otrzymujemy inny błąd, bądź żaden z podanych tu sposobów nie przyniósł rezultatu, prosimy o telefon do firmy pamiętając aby **podać numer błędu występującego w trakcie łączenia się z internetem** za pomocą połączenia szerokopasmowego.

### "KONFIGURACJA DOMOWEJ SIECI BEZPRZEWODOWEJ"

Niektórzy z Państwa posiadają instalację dostępu z dodatkowym urządzeniem do bezprzewodowego korzystania z internetu przy pomocy urządzeń przenośnych takich jak laptopy czy PDA w obrębie budynku (mieszkania). Aby skonfigurować dowolne urządzenie, musi ono być wyposażone w możliwość odbioru sieci bezprzewodowych w standardzie 802.11b(g) (2,4GHz) oraz obsługiwać któryś ze standardów szyfrowania: WEP-64bit lub WPA-PSK.

Aby połączyć się z internetem przy pomocy urządzenia przenośnego, należy uruchomić na nim program narzędziowy służący do tego celu dostarczony zwykle przez producenta urządzenia. Następnie wyszukujemy dostępne w okolicy sieci bezprzewodowe. Zwykle Państwa sieć bezprzewodowa będzie nazywać się: "Internet\_dom\_<id\_klienta>". Łączymy się zatem z podaną siecią.

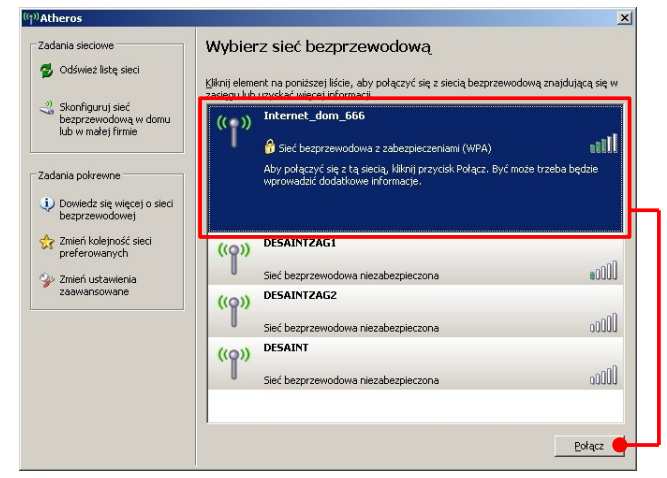

Następnie w większości przypadków system urządzenia poprosi nas o podanie hasła dostępu do sieci bezprzewodowej. W przypadku hasła WEP-64bit – ustawiamy tryb ASCII i wpisujemy pięć pierwszych znaków hasła dostępu do internetu, w przypadku

hasła WPA-PSK – podajemy 8 znaków. To, jaki rodzaj szyfrowania został ustawiony u Państwa oraz nazwa sieci bezprzewodowej powinno być odnotowane na jednym z podręczników.

| Połączenie sieci bezprzew                                | vodowej X                                                                                                    |
|----------------------------------------------------------|----------------------------------------------------------------------------------------------------|
| Sieć "Internet_dom_666" w;<br>WPA). Klucz sieciowy pomag | ymaga klucza sieciowego (nazywanego także kluczem WEP lub<br>ja zapobiec łączeniu się nieznanym intruzom z tą siecią. |
| Wpisz klucz, a następnie klik                            | nij przycisk Połącz.                                                                                                  |
| Klucz sieciowy:                                          | •••••                                                                                                    |
| Potwierdź klucz sieciowy:                                |                                                                                                    |
|                                                          | Połącz Anuluj                                                                                                    |

### "ELEKTRONICZNE BIURO OBSŁUGI KLIENTA"

(EBOK)

Elektroniczne Biuro Obsługi Klienta umożliwia użytkownikowi sprawdzenie kilku danych i parametrów swojego konta (płatności, faktury), oraz wprowadzanie zmian, takich jak np. aktualizacja numeru telefonu.

Aby zalogować się do EBOK, uruchamiamy przeglądarkę internetową i w pasku adresu wpisujemy: www.intan.pl

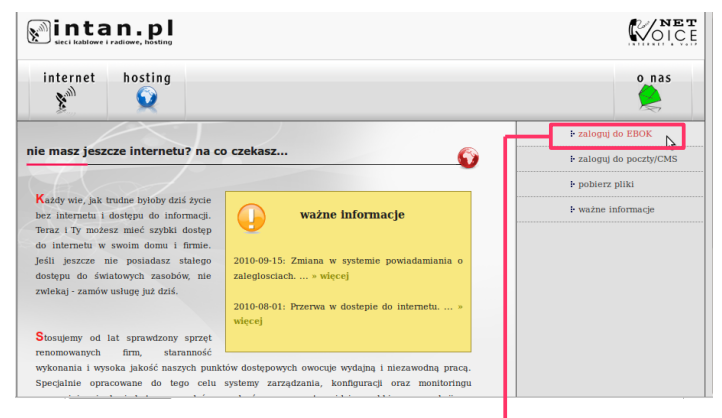

Po prawej stronie odszukujemy w menu "zaloguj do EBOK" - i klikamy w link.

Na kolejnej stronie zobaczymy panel logowania.

W odpowiednie pola wpisujemy nazwę użytkownika i hasło celem zalogowania się. Wprowadzamy te same dane jakie otrzymaliśmy w momencie instalacji służące do łączenia się z internetem. Po poprawnym wprowadzeniu danych klikamy

w przycisk ZALOGUJ.

| :: Zaloguj do EBOK ::                                                                                                    |
|----------------------------------------------------------------------------------------------------|
| Elektroniczne Biuro Obsługi Klienta<br>usługi stałego dostępu do inernetu            wierze w stała w stała w stał |

Na pierwszej stronie możemy zobaczyć swoje dane, jak i wszystkie parametry dotyczące danego konta użytkownika, między innymi liczbę komputerów, rodzaj wybranej taryfy, obowiązującą kwotę abonamentu, oraz datę wygaśnięcia aneksu.

| NTAN EBOK                                                           | Zalogo                                       | wany:      |       |
|---------------------------------------------------------------------|----------------------------------------------|------------|-------|
|                                                                     | Jan Kowalski, Janów                          | 111, 12-34 | Janów |
|                                                                     | wylo                                         | guj        |       |
| Parametry podstawowe us                                             | sługi                                        |            |       |
| Łączna ilość komputerów: <b>3</b><br>lista komputerów w lokalizacji | ach:                                         | luusta ak  |       |
| lokalizacja                                                         | prędkość dołączenia                          | kwota ab.  |       |
| ul. Janów 111, 12-345 Janów                                         | 400kbit/s                                    | 30zł       |       |
| logi                                                                | n: <b>jkowalski0</b> , hasło: <mark>S</mark> | J3GWBo5    |       |
| warszawa                                                            | 400kbit/s                                    | 30zł       |       |
| login                                                               |                                              |            |       |
| rogin                                                               | : <b>jkowalski12</b> , hasło: ł              | nQxjMXSX   |       |

Kolejna pozycja menu, to pozycja "płatności":

| Płatności użytkownika                                                                             |                                       |
|---------------------------------------------------------------------------------------------------|---------------------------------------|
| 2008 2009<br>11 12 01 02 03 04 05 06 07 08 09 10 11 12<br>3 3 2 7 7 7 7 7 7 7 7 7 7 7 7 7 7 7 7 7 | 2010<br>01 02 03 04 05 06 07 08 09 10 |
| Stan konta: -480zł                                                                                |                                       |
| oznaczenia:                                                                                       |                                       |
| zapłacone                                                                                         |                                       |
| inizapłacone                                                                                      |                                       |
| 🕷 - usługa nie była jeszcze aktywna                                                               |                                       |

Zobaczymy tutaj jak wyglądają nasze zobowiązania wobec operatora. Oznaczenia poszczególnych kolorów znajdują się w legendzie na opisywanej stronie.

Opcja "faktury" pozwala nam zobaczyć stan i ilość faktur wystawionych użytkownikowi za świadczone przez operatora usługi, oraz pobrać (i wydrukować) dowolną z nich.

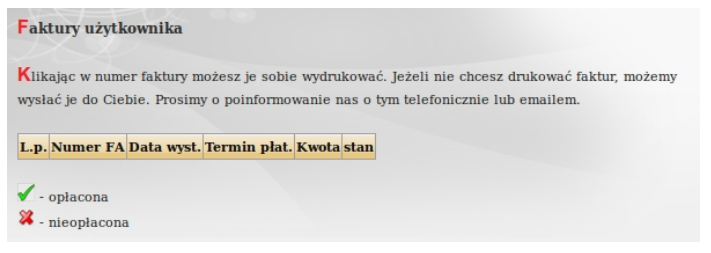

Kolejną pozycją menu jest opcja zgłaszania usterek i innych nieprawidłowości. Pytanie jakie chcemy zadać wpisujemy w pole tekstowe i klikamy w przycisk "zgłoś" pamiętając, aby zgłoszenie nie przekroczyło liczby 255 znaków. Status realizacji zgłoszeń znajduje się poniżej.

|   | Intern                                                                | et EBOR  | <             |               | 0      |  |
|---|-----------------------------------------------------------------------|----------|---------------|---------------|--------|--|
| Ļ | Zgłoś awarie lub nieprawidłowe działanie usługi dostępu do Internetu. |          |               |               |        |  |
|   | Opis usterki (max. 255 z                                              | naków    | ):            |               |        |  |
|   |                                                                       |          |               |               |        |  |
|   | zgłoś                                                                 |          |               |               |        |  |
|   | Pokaż zrealizowane   2                                                | Zgłoszei | nia niezreali | zowane:       |        |  |
|   |                                                                       | L.p.     | data          | numer<br>zgł. | status |  |

Ostatnia z pozycji menu umożliwia nam aktualizację numeru telefonicznego. Jeżeli zmianie uległy inne informacje, mogą one być zmienione tylko przez operatora, wówczas prosimy o kontakt z firmą.

Dodatkowo w panelu EBOK znajduje się dział "Dodatki", gdzie możemy znaleźć informacje o promocyjnych opcjach dostępu, takich jak darmowe konta pocztowe oraz www, a także o nowych taryfach lub innych atrakcyjnych zmianach.

### "ZAKŁADANIE DARMOWEGO KONTA POCZTOWEGO/WWW"

Oprócz pakietów komercyjnych jakie oferujemy, dla naszych abonentów istnieje możliwość uzyskania pakietu hostingowego "*MINI"* zupełnie za darmo, oraz uzyskanie zniżki w wysokości 50% podczas zakupu pozostałych pakietów.

Aby uzyskać darmowy pakiet "*MINI*" należy najpierw zalogować się do panelu EBOK, a następnie z menu po prawej stronie, z działu "Dodatki" wybrać "*darmowa poczta i WWW*", oraz kliknąć w link "*chcę zarejestrować konto*".

| :: DODATKI :: |                   |  |  |
|---------------|-------------------|--|--|
| i• darı       | nowa poczta i WWW |  |  |

Następnie musimy wypełnić formularz. Nadajemy nazwę użytkownika oraz hasło do naszego nowego konta pocztowego. Należy również zapoznać się z treścią regulaminu usług hostingowych i następnie zaznaczyć odpowiednią opcję poniżej.

|                                                                               | Jan             |                  |
|-------------------------------------------------------------------------------|-----------------|------------------|
| Nazwisko:                                                                     | Kowalski        |                  |
| Adres:                                                                        | Janów 111       |                  |
| Adres c.d.:                                                                   | 12-345 Janów    |                  |
| Proponowana nazwa użytkownika:                                                | jkowalski       | @ mojapoczta.net |
| haslo:                                                                        | •••••           |                  |
| powtórz hasło:                                                                | •••••           |                  |
| Zapoznałem się z treścią <b>regulamin</b><br>korzystania z usługi hostingowej | u 🖉             |                  |
|                                                                               | rejestruj konto |                  |

Po kliknięciu na przycisk *"rejestruj konto"*, jeśli wprowadzone dane są poprawne i tworzone konto nie istnieje już w systemie, nasze nowe konto zostanie utworzone, a nam ukaże się szereg informacji celem użycia ich w aplikacjach pocztowych czy klientach ftp.

Od tej pory nasze konto jest aktywne i możemy już z niego korzystać.

# "LOGOWANIE DO POCZTY I PANELU CMS"

Logowanie do poczty/CMS umożliwia użytkownikom sprawdzenie swojego konta pocztowego oraz zarządzanie kontem www wprost z przeglądarki internetowej komputera. W tym celu uruchamiamy przeglądarkę i wpisujemy adres: www.intan.pl Tym razem klikamy w link "zaloguj do poczty/CMS".

| intan.pl                                                                                                    |                                                                         | <b>NET</b>            |
|----------------------------------------------------------------------------------------------------|-------------------------------------------------------------------------|-----------------------|
| internet hosting                                                                                                    |                                                                         | o nas                 |
|                                                                                                    |                                                                         | ŀ zaloguj do EBOK     |
| nie masz jeszcze internetu? na c                                                                                                    | o czekasz 🕥                                                             | zaloguj do poczty/CMS |
|                                                                                                    |                                                                         | ₽ pobierz pliki       |
| Każdy wie, jak trudne byłoby dziś życie<br>bez internetu i dostępu do informacji.<br>Teraz i Ty możesz mieć szybki dostęp<br>do internetu w eweim domu i firmie | ważne informacje                                                        | ir ważne informacje   |
| Jeśli jeszcze nie posiadasz stałego<br>dostępu do światowych zasobów, nie<br>zwiękal - zamów usługe już dziś.                                                   | 2010-09-15: Zmiana w systemie powiadamiania o<br>zaleglosciach » więcej |                       |
|                                                                                                    | 2010-08-01: Przerwa w dostepie do internetu. $\ldots \gg$ więcej        |                       |
| Stosujemy od lat sprawdzony sprzęt<br>renomowanych firm, staranność                                                                                             |                                                                         |                       |
| wykonania i wysoka jakość naszych punk                                                                                                    | tów dostępowych owocuje wydajną i niezawodną pracą.                     |                       |
| Specjalnie opracowane do tego celu                                                                                                    | systemy zarządzania, konfiguracji oraz monitoringu                      |                       |
| zapewniają ciągły i skuteczny nadzór u<br>owontusine ustorki                                                                                                    | rządzeń, a co za tym idzie szybki czas reakcji na                       |                       |

Zostaniemy przeniesieni na ekran logowania:

| Z tego miejsca<br>z przeglądarki w<br>panelu aby pobr                        | n možesz zarządzać własną skrzynką pocztową bezpośredn<br>www. Jeżeli chcesz korzystać z klienta pocztowego, zaloguj się<br>ać ustawionia. |
|------------------------------------------------------------------------------|----------------------------------------------------------------------------------------------------|
| :: Logowanie                                                                 | e do poczty ::                                                                                                    |
| adres e                                                                      | mäil: Jkowalski@mojapoczta.net                                                                                                    |
| h                                                                            | asio:                                                                                                    |
|                                                                              |                                                                                                    |
| wanie do pa                                                                  | zaloguj                                                                                                    |
| wanie do pa<br>Logowanie do p<br>sprawdzenie par                             | zalogu<br>nelu CMS<br>panelu umožitvia zmianę parametrów konta, zmianę haset or<br>rametrów konta.                                         |
| wanie do pa<br>Logowanie do p<br>sprawdzenie par                             | zaloga<br>melu CMS<br>panelu umožiwia zmianę parametrów konta, zmianę haseł or<br>rametrów konta.                                          |
| wanie do pa<br>Logowanie do p<br>sprawdzenie par<br>:: Logowanie<br>konto ho | zaloga<br>melu CMS<br>panelu umožitvia zmianę parametrów konta, zmianę haseł or<br>rametrów konta.                                         |
| wanie do pa<br>Logowanie do p<br>sprawdzenie par<br>: Logowanid<br>konto ho  | zaloga<br>melu CMS<br>panelu umoživia zmianę parametrów konta, zmianę haseł or<br>rametrów konta.                                          |

W zależności od tego do jakiej usługi chcemy się zalogować, wpisujemy dane logowania w odpowiednie rubryki w postaci:

nazwa\_użytkownika@mojapoczta.net

Pierwsze zalogowanie się do panelu obsługi poczty, spowoduje wyświetlenie się strony konfiguracji, która daje nam możliwość wprowadzania zmian w obsłudze konta, możemy oczywiście pozostawić ustawienia domyślne, klikamy wówczas na "ZASTOSUJ".

Teraz możemy już przeglądać foldery pocztowe, tworzyć nowe wiadomości i redagować swoją pocztę.

|        | Skrzynka odb. Nowa wiadomość |                 | Książka adr. Usta |               | wienia  |   |  |
|--------|------------------------------|-----------------|-------------------|---------------|---------|---|--|
| Skrzy  | ynka (                       | odbiorcza       |                   |               |         | C |  |
| Wyświe | tlonych :                    | 1 z 1 wiadomość | :i                |               |         |   |  |
| + -    | L.p.                         | Temat           | Od                | Data          | Rozmiar | U |  |
|        | 1                            | Obiad           | Damini himi i[+]  | Dzisiaj 09:03 | 765 B   |   |  |

Po zakończeniu pracy klikamy na "WYLOGUJ".

Aby zalogować się do panelu CMS w pole "konto hostingowe" wpisujemy dane w postaci: nazwa\_użytkownika.mojapoczta.net i odpowiednie hasło w rubrykę poniżej.

Po poprawnym zalogowaniu, wyświetlona zostanie strona informacyjna z danymi konta oraz menu "*zarządzanie domeną*" i "*zarządzanie kontem*" po prawej stronie.

|                                                          | zarządzanie domeną        |
|----------------------------------------------------------|---------------------------|
| panel CMS Zalogowany: jkowalski.mojapoczta.net , wyloguj | ŀ konta pocztowe          |
|                                                          | ⊩ aliasy                  |
| Dane firmy                                               | ⊩ bazy danych             |
| Jan Kowalski Janów 111 12-345 Janów                      | ⊧ subdomeny i aliasy      |
|                                                          | Ir Twoje domeny dla konta |
| Numer konta                                              | zarządzanie kontem        |
| ▶ mBank, "D i net pet a cate and the set of the set      | iko dane firmy            |
|                                                          | ⊩ Twoje domeny globalne   |
|                                                          | ŀ Twoje platności         |

Przejrzymy teraz dostępne opcje menu.

Menu "*konta pocztowe*" daje nam możliwość wglądu w posiadane konta (skrzynki), dodawanie kolejnych kont pocztowych ( o ile posiadany przez nas pakiet na to pozwala ) oraz zmianę haseł i usuwanie istniejących kont.

Druga z opcji menu "*aliasy*" umożliwia przypisanie do posiadanych kont pocztowych, dodatkowych nazw, tzw. aliasów, dzięki którym możemy posiadać dane konto pocztowe pod wieloma nazwami. Usługa ta również jest zależna od rodzaju wybranego przez nas pakietu hostingowego.

Należy podać całą nazwę adresu e-mail jakiego ma tyczyć się wpisany alias:

| wyświetl liste                                                                                       | dodaj nowy                     | edytuj                           |       |
|----------------------------------------------------------------------------------------------------|--------------------------------|----------------------------------|-------|
| dodaj nowy alias                                                                                     |                                |                                  |       |
|                                                                                                    |                                |                                  |       |
|                                                                                                    |                                |                                  |       |
| + dodając nowy alias w domen                                                                         | nie głównej, będzie również wi | doczny w pozostałych domenach do | danye |
| dodając nowy alias w domen<br>do tego konta hostingowego.                                            | ue głównej, będzie również wi  | doczny w pozostałych domenach do | dany  |
| <ul> <li>dodając nowy alias w domen<br/>do tego konta hostingowego.</li> </ul>                       | ie głównej, będzie również wi  | doczny w pozostałych domenach do | danyo |
| dodając nowy alias w domen<br>do tego konta hostingowego.                                            | nie głównej, będzie również wi | doczny w pozostałych domenach do | danyo |
| <ul> <li>dodając nowy alias w domen<br/>do tego konta hostingowego.</li> <li>alias: kowal</li> </ul> | nie głównej, będzie również wi | doczny w pozostałych domenach do | danyo |

W tym przykładzie wysłanie poczty e-mail na adres kowal@mojapoczta.net spowoduje, że trafi ona do konta jkowalski@mojapoczta.net

Kolejna opcja prawego menu to zarządzanie bazą danych:

| wyswieu liste     | dodaj nową                    | użytkownik                  |
|-------------------|-------------------------------|-----------------------------|
|                   |                               |                             |
| ową bazę (MySQL): |                               |                             |
|                   |                               |                             |
| V Pamięta         | aj, że pełna nazwa bazy to na | azwa_twojej_domeny_nazwabaz |

Aby utworzyć nową bazę, klikamy na przycisk *"dodaj nową*", wpisujemy jej nazwę w rubrykę i klikamy na *"DODAJ"* a następnie tworzymy użytkownika dla bazy klikając w *"użytkownik"* i wypełniając odpowiednie rubryki.

Kolejna z opcji, to możliwość zarządzania subdomenami i aliasami dla konta www.

| Subdomeny przypisane dł          | la konta (5):         |                     |             |
|----------------------------------|-----------------------|---------------------|-------------|
| dodawanie subdomen możliwe j     | est na 2 sposoby:     |                     |             |
| + jako alias - wówczas taki wpis | s wskazuje na domen   | e główną,           |             |
| jako subdomena - wówczas ta      | ki wpis odnosi się do | podkatalogu o podar | nej nazwie. |
|                                  |                       |                     |             |
| Nazwa                            | typ                   |                     |             |
| www                              | alias                 | usuń                |             |
| Podłącz nową subdomenę:          |                       |                     |             |
| Nazwa subdomeny:                 |                       |                     |             |
| Typ subdomeny:                   | alias                 | •                   |             |
| obsługa PHP4 (domyślnie Pl       | HP5):                 |                     |             |
|                                  | Dodaj                 |                     |             |

W zależności od posiadanego pakietu, do naszego konta www możemy dodawać dodatkowe podkonta, tzw. subdomeny, np: samochody.jkowalski.mojawitryna.net, motocykle.jkowalski.mojawitryna.net a także aliasy do tych subdomen, np: alias motoryzacja dodany do subdomeny samochody.jkowalski.mojawitryna.net spowoduje otwarcie tej samej strony w przeglądarce po wpisaniu adresu: motoryzacja.jkowalski.mojawitryna.net jak i samochody.jkowalski.mojawitryna.net

Jeśli mamy taką potrzebę i zarejestrujemy sobie dowolną domenę u innego operatora, na kolejnej opcji w menu mamy możliwość podłączenia zarejestrowanej domeny do naszego konta www i konta pocztowego, np.:

rejestrujemy domenę "*bylejakadomena.pl*" u dowolnego operatora umożliwiającego taką operację, następnie wpisujemy w rubrykę jak poniżej nazwę naszej zarejestrowanej domeny, potwierdzamy, iż jesteśmy jej właścicielem i klikamy w przycisk dodaj.

| Podłącz nową domen | nę:                                                                                                    |
|--------------------|----------------------------------------------------------------------------------------------------|
| Nazwa domeny:      | bylejakadomena.pl                                                                                                    |
| ø                  | Potwierdzam, iż jestem abonentem dodawanej domeny i jestem<br>świadom konsekwencji w przypadku podłączenia domen innego<br>abonenta. |
| <b>S</b>           | Chcę utrzymywać DNS na serwerach firmy <b>Intan.pl</b> .<br>Automatycznie odtwórz wpisy DNS z domeny głównej.                        |
|                    | Dodaj                                                                                                    |

Od tej pory nasza strona internetowa z adresu *jkowalski.mojawitryna.net* będzie widoczna w sieci internet również jako *bylejakadomena.pl* 

Dodatkowo w opcjach "zarządzanie kontem" można sprawdzić jaki pakiet hostingowy aktualnie posiadamy, do kiedy jest on aktywny i jaki jest status finansowy naszego zobowiązania za obsługę hostingu.

W razie jakichkolwiek problemów z konfiguracją, czy potrzebą uzyskania szerszej informacji, prosimy o kontakt telefoniczny z biurem firmy.

### PARAMETRY USŁUGI DOSTĘPU DO INTERNETU:

PARAMETRY DOMOWEJ SIECI BEZPRZEWODOWEJ:

### KONTAKT:

www:

E-MAIL:

TEL.:

www.intan.pl

biuro@intan.pl

607-441-371 695-272-916